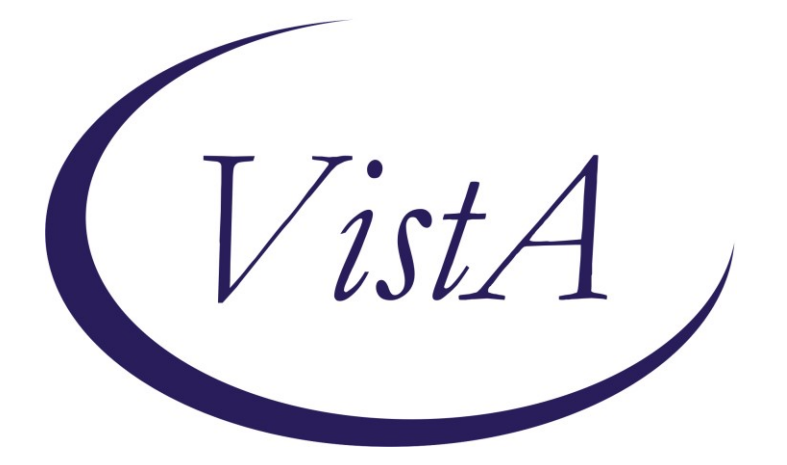

Update\_2\_0\_281

# **Clinical Reminders**

# VA-MISC Update 18

# **Install Guide**

### August 2022

Product Development Office of Information Technology Department of Veterans Affairs

| Table of Contents |   |
|-------------------|---|
| INTRODUCTION      | 1 |
| PRE-INSTALLATION  | 3 |
| INSTALL DETAILS   | 3 |
| INSTALL EXAMPLE   | 4 |
| POST INSTALLATION | 9 |

## Introduction

This update contains minor spelling corrections and other changes/edits to existing clinical reminder content, a full list of the changes can be found here:

### **REDACTED URL**

UPDATE\_2\_0\_281 contains 1 Reminder Exchange entry: UPDATE\_2\_0\_281 VA-MISC UPDATE 18

The exchange file contains the following components:

### **REMINDER GENERAL FINDINGS**

VIEW PROGRESS NOTE TEXT

#### TIU TEMPLATE FIELD

DISPLAY TEXT SP THOGHTS DESCRIPTION VA-NSG CDC TRAVELERS HEALTH WEBSITE VA-OSP COUPLES COACH VA-OSP SAFE OPIOID USE VA-OSP OUD MED VA-RAI SCORE TEXT WWW RAI FRAILTY VA SP 3 LINES VA-OTHER TEXT VA-OSP VHB URL

### **HEALTH FACTORS**

VA-REMINDER UPDATES [C] VA-UPDATE 2 0 281 VA-RAI FRAILTY TOOL [C] VA-RAI FRAILTY SCORE VA-RAI FRAILTY SCORE WITHOUT CANCER VA-MIMTF EDU TYPE OF EDUCATION PROVIDED [C] VA-MIMTF VERBAL EDUCATION AND UNDERSTANDING VA-SUICIDE RISK ASSESSMENT [C] VA-SUICIDE RISK CHRONIC INTERMEDIATE CARE COORDINATION AND INTEGRATED CASE MANAGEMENT [C] VA-CCRT PREVIOUS DOM SW VA-CCRT PREVIOUS DOM RN VA-PAVE PODIATRY FOOT EXAM [C] VA-PAVE NO DIFFICULTY EXAMING FEET VA-PAVE DOES NOT KNOW HOW TO EXAMINE FEET VA-PAVE DIFFICULTY REACHING FEET VA-PAVE DIFFICULTY SEEING FEET

VA-PAVE PATIENT HAS DIFFICULTY EXAMINING FEET ONCOLOGY (ONC) COLORECTAL (CRC) WORKUP [C] ONC CRC BRAF WILD TYPE ONC CRC NRAS WILD TYPE ONC CRC KRAS WILD TYPE ONCOLOGY (ONC) LUNG CANCER DIAGNOSES [C] ONC LUNG EGFR TEST-WILD TYPE HYPERTENSION [C] VA-HTN REFERRED OTHER VA-HTN REFERRED TO TELEHEALTH HTN REFERRED TO MOVE HTN REFERRED TO DIETICIAN HTN REFERRED TO PACT PHARMACIST

#### **REMINDER SPONSOR**

MENTAL HEALTH SERVICES VHA ONCOLOGY

REMINDER LOCATION LIST VA-PODIATRY VISITS (OP)

#### **REMINDER TERM**

VA-PAVE SEEN BY PODIATRY VA-REMINDER UPDATE 2 0 281

#### **REMINDER DIALOG**

VA-GP MISC UPDATE 18

## **Pre-Installation**

Prior to installing this Update:

- 1. Check Reminder Exchange Install History (IH) and ensure your facility has installed the following (previously released) Updates:
  - UPDATE\_2\_0\_106 VA-ONCOLOGY DIALOG UPDATES
  - UPDATE\_2\_0\_198 VA-MH HIGH RISK FOR SUICIDE PATIENT RECORD FLAG
  - UPDATE\_2\_0\_221 VA-RAI FRAILTY TEMPLATE
  - UPDATE\_2\_0\_226 VA-VA VIDEO CONNECT (VVC) BLOOD PRESSURE UPDATE
  - UPDATE\_2\_0\_240 VA-PAVE REMINDER AND TEMPLATE
  - UPDATE\_2\_0\_256 VA-MEDICATION EDUCATION REVIEW TEMPLATE
  - UPDATE\_2\_0\_260 VA-CPAP/BIPAP/HMV PHILIPS RESPIRONICS RECALL DIAOG
- 2. From the Reminder Dialog Management menu, Inquire/Print (INQ) and capture/save the following ELEMENTS:

Identify any orders that you have as additional findings on the following elements, there are elements with the same referrals in this dialog. Re-mapping steps of these orders are outlined in the Post-Installation steps.

- Element: VA-TH VVC HTN REFERRAL PHARM
- Element: VA-TH VVC HTN REFERRAL DIETITIAN
- Element: VA-TH VVC HTN REFERRAL MOVE
- Element: VA-TH VVC HTN REFERRAL HT
- Element: VAL-TH VVC HTN REFERRAL OTHER

NOTE: The Element name(s) in your system may begin with prefix "VAL-" vs. "VA-"

- **3.** From the Reminder Term Management menu, inquire on the following Reminder Term and capture/save the output, so you can remap any locally map Finding Items during the Post Installation steps:
  - REMINDER TERM: VA-PAVE SEEN BY PODIATRY

### **Install Details**

This update is being distributed as a web host file. The address for the host file is: https://REDACTED/UPDATE 2 0 281.PRD

The file will be installed using Reminder Exchange, programmer access is not required.

Installation:

This update can be loaded with users on the system. Installation will take less than 15 minutes.

# **Install Example**

To Load the Web Host File. Navigate to Reminder exchange in Vista

| +    | + Next Screen - Prev         | Screen ?? | ? More Actions            | >>>              |
|------|------------------------------|-----------|---------------------------|------------------|
| CFE  | Create Exchange File Entry   | LHF       | Load Host File            |                  |
| CHF  | Create Host File             | LMM       | Load MailMan Message      |                  |
| CMM  | Create MailMan Message       | LR        | List Reminder Definitions |                  |
| DFE  | Delete Exchange File Entry   | LWH       | Load Web Host File        |                  |
| IFE  | Install Exchange File Entry  | RI        | Reminder Definition Inqui | ry               |
| IH   | Installation History         | RP        | Repack                    |                  |
| Sele | ct Action: Next Screen// LWH | Load Web  | Host File 🔫 🗕 🗕           |                  |
| Inpu | t the URL for the .prd file: | https://  | Į UP                      | DATE_2_0_281.PRD |

At the <u>Select Action</u>: prompt, enter <u>LWH</u> for Load Web Host File At the <u>Input the url for the .prd file</u>: prompt, type the following web address: <u>https://REDACTED/UPDATE 2 0 281.PRD</u>

You should see a message at the top of your screen that the file successfully loaded.

### https://

/UPDATE\_2\_0\_281.PRD successfully loaded.

Search for and locate the reminder exchange entry titled UPDATE\_2\_0\_281 VA-MISC UPDATE 18.

| +Item | 1 Entry                           | Source  | 9              | Date Packed      |
|-------|-----------------------------------|---------|----------------|------------------|
| 318   | 3 UPDATE_2_0_281 VA-MISC UPDATE   | -       |                | 07/06/2022@14:17 |
|       | 18                                |         |                |                  |
| 319   | UPDATE_2_0_282 VA-MATERNITY       |         |                | 05/02/2022@07:29 |
|       | CARE COORDINATION DIALOG          |         |                |                  |
|       | UPDATE                            |         |                |                  |
| 320   | UPDATE_2_0_282 VA-MATERNITY       |         |                | 06/09/2022@13:20 |
|       | CARE COORDINATION DIALOG          |         |                |                  |
|       | UPDATE                            |         |                |                  |
| 321   | UPDATE_2_0_282 VA-MATERNITY       |         |                | 06/23/2022@13:48 |
|       | CARE COORDINATION DIALOG          |         |                |                  |
| +     | + Next Screen - Prev Screer       | ı ??    | More Actions   | >>>              |
| CFE   | Create Exchange File Entry        | LHF     | Load Host File |                  |
| CHF   | Create Host File                  | LMM     | Load MailMan M | essage           |
| CMM   | Create MailMan Message            | LR      | List Reminder  | Definitions      |
| DFE   | Delete Exchange File Entry        | LWH     | Load Web Host  | File             |
| IFE   | Install Exchange File Entry       | RI      | Reminder Defin | ition Inquiry    |
| IH    | Installation History              | RP      | Repack         |                  |
| Selec | t Action: Next Screen// IFE Inst  | tall Ex | change File En | try              |
| Enter | a list or range of numbers (1-52) | 7): 318 | 3              |                  |

At the <u>Select Action</u> prompt, enter <u>IFE</u> for Install Exchange File Entry

Enter the number that corresponds with your entry titled UPDATE 2\_0\_281 VA-MISC UPDATE 18 (in this example it is entry 318, it will vary by site). The exchange file date should be 07/06/2022@14:17.

| Component                                |                | Category           | <u>Exists</u> |
|------------------------------------------|----------------|--------------------|---------------|
| Source:                                  |                |                    |               |
| Date Packed: 07/06/2022@14:17:36         |                |                    |               |
| Package Version: 2.0P71                  |                |                    |               |
|                                          |                |                    |               |
| Description:                             |                |                    |               |
| The following Clinical Reminder items we | re selected fo | or packing:        |               |
| REMINDER DIALOG                          |                |                    |               |
| VA-GP MISC UPDATE 18                     |                |                    |               |
|                                          |                |                    |               |
| REMINDER TERM                            |                |                    |               |
| VA-PAVE SEEN BY PODIATRY                 |                |                    |               |
| VA-REMINDER UPDATE_2_0_281               |                |                    |               |
|                                          |                |                    |               |
| Keywords:                                |                |                    |               |
|                                          |                |                    |               |
| Components:                              |                |                    |               |
| + Enter ?? for more actions              |                |                    | >>>           |
| IA Install all Components                | IS Install S   | Selected Component |               |
| Select Action: Next Screen// IA          |                |                    |               |

At the <u>Select Action</u> prompt, type <u>IA</u> for Install all Components and hit enter. Select Action: Next Screen// <u>IA</u> Install all Components

#### You will see several prompts:

**1** - For all new components, choose **I to Install** 

2 - For existing components, choose O to Overwrite.

Individual components for which you may (or may not) be prompted are listed below, along with the response you should provide.

TIU TEMPLATE FIELD entry DISPLAY TEXT SP THOUGHTS DESCRIPTION is NEW, what do you want to do?

Select one of the following:

| С | Create a new entry by copying to a new name |
|---|---------------------------------------------|
| I | Install                                     |
| Q | Quit the install                            |
| S | Skip, do not install this entry             |

Enter response: I// nstall

TIU TEMPLATE FIELD entry VA-OSP COUPLES COACH is NEW,

what do you want to do? Select one of the following: C Create a new entry by copying to a new name I Install Q Quit the install S Skip, do not install this entry

Enter response: **I**// nstall

TIU TEMPLATE FIELD entry VA-OSP OUD MED is NEW, what do you want to do?

Select one of the following:

| С | Create a new entry by copying to a new name |
|---|---------------------------------------------|
| I | Install                                     |
| Q | Quit the install                            |
| S | Skip, do not install this entry             |

Enter response: **I**// nstall

TIU TEMPLATE FIELD entry VA-OSP VHB URL already exists but the packed component is different, what do you want to do?

what do you want to do?

Select one of the following:

| С | Create a new entry by copying to a new name |
|---|---------------------------------------------|
| 0 | Overwrite the current entry                 |
| U | Update                                      |
| Q | Quit the install                            |
| S | Skip, do not install this entry             |

Enter response: 0// verwrite the current entry

HEALTH FACTORS entry VA-UPDATE\_2\_0\_281 is NEW,
what do you want to do?

Select one of the following:

| С | Create a new entry by copying to a new name |
|---|---------------------------------------------|
| I | Install                                     |
| Q | Quit the install                            |
| S | Skip, do not install this entry             |

Enter response: **I**// nstall

HEALTH FACTORS entry VA-MIMTF VERBAL EDUCATION AND UNDERSTANDING is NEW,

what do you want to do? Select one of the following: C Create a new entry by copying to a new name I Install Q Quit the install S Skip, do not install this entry

Enter response: I// nstall

REMINDER TERM entry VA-REMINDER UPDATE\_2\_0\_281 is NEW, what do you want to do?

Select one of the following:

| С | Create a new entry by copying to a new name |
|---|---------------------------------------------|
| I | Install                                     |
| Q | Quit the install                            |
| S | Skip, do not install this entry             |

Enter response: I// nstall

REMINDER TERM entry named VA-PAVE SEEN BY PODIATRY already exists but the packed component is different, what do you want to do?

Select one of the following:

| С | Create a new entry by copying to a new name |
|---|---------------------------------------------|
| М | Merge findings                              |
| 0 | Overwrite the current entry                 |
| U | Update                                      |
| Q | Quit the install                            |
| S | Skip, do not install this entry             |

Enter response: 0// <code>Overwrite</code> the current entry Are you sure you want to overwrite? N// y YES

You will be promped to install the dialog component:

| Item  | Seq. Dialog Findings                                | Туре       | Exists |
|-------|-----------------------------------------------------|------------|--------|
| 1     | VA-GP MISC UPDATE 18                                | group      |        |
|       | Finding: *NONE*                                     |            |        |
|       |                                                     |            |        |
| 2     | 10 SAFETY PLAN STEP 2 TIP 3 DETAILS                 | element    | Х      |
|       | Finding: VIEW PROGRESS NOTE TEXT (REMINDER GENERAL  | FINDING)   | Х      |
| 3     | PXRM GF VIEW BUTTON                                 | prompt     | Х      |
|       |                                                     |            |        |
| 4     | 20 VA-GP TH VVC HTN REFERRAL                        | group      | Х      |
|       | Finding: *NONE*                                     |            |        |
| 5     | 20.5 VAL-TH VVC HTN REFERRAL PHARM                  | element    |        |
|       | Finding: HTN REFERRED TO PACT PHARMACIST (HEALTH FA | ACTOR)     | Х      |
| 6     | PXRM COMMENT                                        | prompt     | Х      |
| 7     | 20.10 VAL-TH VVC HTN REFERRAL DIETITIAN             | element    |        |
|       | Finding: HTN REFERRED TO DIETICIAN (HEALTH FACTOR)  |            | Х      |
| 8     | PXRM COMMENT                                        | prompt     | Х      |
| +     | + Next Screen - Prev Screen ?? More Actions         |            |        |
| DD    | Dialog Details DT Dialog Text IS Instal             | l Selected | 8      |
| DF    | Dialog Findings DU Dialog Usage QU Quit             |            |        |
| DS    | Dialog Summary IA <u>I</u> nstall All               |            |        |
| Selec | t Action: Next Screen// <mark>IA</mark>             |            |        |

At the <u>Select Action</u> prompt, type <u>IA</u> to install the dialog – VA-GP MISC UPDATE 18 Select Action: Next Screen// <u>IA</u> Install All

Install reminder dialog and all components with no further changes: Y// ES

| Packed reminder dialog: VA-GP MISC UPDATE 18 [NATIONAL DIA | ALOG]           |        |
|------------------------------------------------------------|-----------------|--------|
| VA-GP MISC UPDATE 18 (group) installed from exchange file. |                 |        |
| Item Seq. Dialog Findings                                  | Туре            | Exists |
| 1 VA-GP MISC UPDATE 18                                     | group           | Х      |
| Finding: *NONE*                                            |                 |        |
|                                                            |                 |        |
| 2 10 SAFETY PLAN STEP 2 TIP 3 DETAILS                      | element         | Х      |
| Finding: VIEW PROGRESS NOTE TEXT (REMINDER GEN             | NERAL FINDING)  | Х      |
| 3 PXRM GF VIEW BUTTON                                      | prompt          | Х      |
|                                                            |                 |        |
| 4 20 VA-GP TH VVC HTN REFERRAL                             | group           | Х      |
| Finding: *NONE*                                            |                 |        |
| 5 20.5 VAL-TH VVC HTN REFERRAL PHARM                       | element         | Х      |
| Finding: HTN REFERRED TO PACT PHARMACIST (HEAL             | _TH FACTOR)     | Х      |
| 6 PXRM COMMENT                                             | prompt          | Х      |
| 7 20.10 VAL-TH VVC HTN REFERRAL DIETITIAN                  | element         | Х      |
| Finding: HTN REFERRED TO DIETICIAN (HEALTH FAC             | CTOR)           | Х      |
| 8 PXRM COMMENT                                             | prompt          | Х      |
| + + Next Screen - Prev Screen ?? More Actions              |                 |        |
| DD Dialog Details DT Dialog Text IS 1                      | Install Selecte | d      |
| DF Dialog Findings DU Dialog Usage QU (                    | Quit            |        |
| DS Dialog Summary IAInstall All                            |                 |        |
| Select Action: Next Screen// Q                             |                 |        |

When the dialog has completed installation, you will then be returned to this screen. At the <u>Select Action</u> prompt, type <u>Q</u>.

| Component                                               | Category        | Exists |
|---------------------------------------------------------|-----------------|--------|
| Source:                                                 |                 |        |
| Date Packed: 07/06/2022@14:17:36                        |                 |        |
| Package Version: 2.0P71                                 |                 |        |
| Description:                                            |                 |        |
| The following Clinical Reminder items were selected for | packing:        |        |
| REMINDER DIALOG<br>VA-GP MISC UPDATE 18                 |                 |        |
| REMINDER TERM                                           |                 |        |
| VA-PAVE SEEN BY PODIATRY                                |                 |        |
| VA-REMINDER UPDATE_2_0_281                              |                 |        |
|                                                         |                 |        |
| Keywords:                                               |                 |        |
| Componente :                                            |                 |        |
| components:                                             |                 |        |
| + + Next Screen - Prev Screen ?? More Action            | S               | >>>    |
| IA Install all Components IS Install Sel                | ected Component |        |
| Select Action: Next Screen// Q                          |                 |        |

You will be returned to this screen. Type Q to quit.

Install Completed

# **Post Installation**

1. Refer to the Inquire/Print (INQ) you saved during the Pre-Installation steps for the following ELEMENTS:

Re-map any orders you captured in the INQ from the Pre-Install step to the additional findings on the following elements. (Take Note: four of the element prefixes changed from "VA-" to "VAL-", and are now set to local class)

Element: VAL-TH VVC HTN REFERRAL PHARM Element: VAL-TH VVC HTN REFERRAL DIETITIAN Element: VAL-TH VVC HTN REFERRAL MOVE Element: VAL-TH VVC HTN REFERRAL HT Element: VAL-TH VVC HTN REFERRAL OTHER

2. From the Reminder Term Management menu, inquire on the following Reminder Term and capture/save the output, so you can remap any locally map Finding Items during the Post Installation steps:

Reminder Term: VA-PAVE SEEN BY PODIATRY